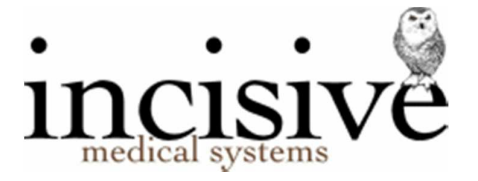

## Setting up workstation with TS Print Client

We find that using TSPrint drivers for your printing from SPM or PHM will provide you with the most consistent experience, rather than using the Microsoft EasyPrint (redirected) printers.

If possible, use network printers, or setup the local printer driver as an IP address, not a Share name.

- 1. Download the TS Print Client application and install on the workstation https://www.terminalworks.com/downloads/tsprint/TSPrint\_client.exe
- 2. On the (Windows) workstation go to Start > Terminal Works > Options

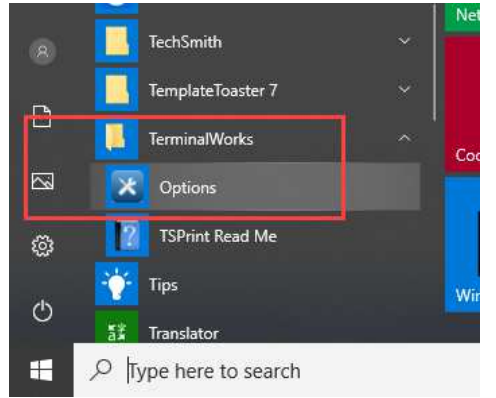

3. On the General page select **TSPrint** as the 'PDF Print Engine' and check **ON** the 'Map Settings' option.

| TerminalWorks | General Dynamic Rec                  | direction Logging                    |                  |              |
|---------------|--------------------------------------|--------------------------------------|------------------|--------------|
|               | PDF Print Engine:                    | TSPrint                              |                  | ~            |
|               | Default Printer:                     | HP LJ300-400 c                       | olor MFP M375-M4 | 75 PCL 6 🗸   |
|               |                                      | Show Printer                         | Settings         | Map Settings |
|               | Printer Mappings                     |                                      |                  |              |
|               | Server Printers                      |                                      | Local Printers   |              |
|               | -                                    |                                      | Edit             | Delete       |
| TSPrint       | Enable Session I<br>Note: This chang | n Session<br>ge will be applied afte | er next login.   |              |
|               |                                      | 100                                  | Save VC          | ancel        |

4. On the Dynamic Redirection tab, select the printers that you want to print from the SPM or PHM application.

If you work from different locations with different printers, also select the printers at that

## location if they are visible on the network.

| General     | Dynamic Redirection                                                                                                    | Logging                                                                                   |   |                            |
|-------------|----------------------------------------------------------------------------------------------------|-------------------------------------------------------------------------------------------|---|----------------------------|
| Select list | of client printers that of<br>Fax: Driver<br>To OneNote 2013<br>Creator<br>Architect 6<br>940C5 (HP LaserJet 4<br>BRA0 (HP Color Laser<br>Isoft Print to PDF<br>J300-400 color MFP N<br>W1102.isw.local\Broth | will be mapped on sen<br>00 colorMFP M475dn<br>rJet M552)<br>1375-M475 PCL 6<br>er QL-700 | ) | Select All<br>Deselect All |
|             |                                                                                                    |                                                                                           |   |                            |

5. Go to Setup > Printers in SPM or PHM

The printers you selected will appear in the list and will include a number that is prefixed with a hash symbol **#** e.g. #00500 (this number will always appear with the login you are using).

| > Prescriptions              |                                           |                                           |
|------------------------------|-------------------------------------------|-------------------------------------------|
| <ul> <li>Printers</li> </ul> | NPI4F8FA0 (HP Color LaserJet M552) #00500 | NPI4F8FA0 (HP Color LaserJet M552) #00500 |
| Canon Generic PC             |                                           |                                           |

6. Select the printer and make the required tray selections or print offset margins Laser printer

| Printer Setup                                      |                                                            | ×                                                         |
|----------------------------------------------------|------------------------------------------------------------|-----------------------------------------------------------|
| NPI4F8FA0 (HP (<br>(NPI4F8FA0 (HP C                | Color LaserJet M552) #00500<br>olor LaserJet M552) #00500) |                                                           |
| ☐ This is a Label pr Print in Lands ☐ Use 'Copies' | inter t<br>cape mode<br>setting                            | Printing Offsets (inches)                                 |
| A5 Invoices                                        | Tray 1 (259)                                               | A <u>5</u> Paper 0.30                                     |
| Prescriptions                                      | Tray 1 (259)                                               | A <u>4</u> Paper 🔓 🛛 0.50                                 |
| Letterhead                                         | Tray 3 (257)                                               | Patient Notes 0.50                                        |
| Follow On                                          | Tray 2 (259)                                               | L <u>a</u> bels (horiz.) 0.00                             |
| Follow Off                                         |                                                            | (vert.) 0.00                                              |
| Inventory - draft<br>Invoice                       | 1ray 2 (258)                                               |                                                           |
| - final                                            | Tray 2 (258)                                               | Override Paper Size                                       |
| File Copy                                          | Tray 1 (259)                                               | <ul> <li>Use printer defaults</li> <li>A4 size</li> </ul> |
| Plain Paper                                        | Tray 2 (258)                                               | C A5 size                                                 |
| Sheet Labels                                       | Tray 1 (259)                                               | C Custo <u>m</u> size:                                    |
| Envelopes                                          | Tray 1 (259)                                               | Height 26.91 cm                                           |
| Pre-printed Forms                                  | Tray 1 (259)                                               | Wi <u>d</u> th 20.56 cm                                   |
|                                                    | Envelopes Sheet Labels                                     | <u>C</u> ancel <u>O</u> K                                 |

| _abel printer                                                                            |     |                                            |   |
|------------------------------------------------------------------------------------------|-----|--------------------------------------------|---|
| 😢 Printer Setup                                                                          |     | ×                                          | < |
| \\ISW1102.isw.local\Brother QL-700 #00500<br>(\\ISW1102.isw.local\Brother QL-700 #00500) |     |                                            |   |
| This is a Label printer     I     Print in Landscape mode     Use 'Copies' setting       |     | Printing Offsets (inches)                  | ] |
| A5 Invoices                                                                              | ▼ ť | A <u>5</u> Paper 0.30                      |   |
| rescriptions                                                                             | ▼ t | Patient Notes 0.00                         |   |
| Letterhead                                                                               | ▼ t | L <u>a</u> bels (horiz <mark>) 0.30</mark> | 1 |
| Follow On                                                                                | t t | (vert.) 0.30                               |   |
| Inventory - draft                                                                        | Ť.  |                                            | 1 |

7. Then go to Setup > Workstation > Configuration and choose the printers that you use from the location you are working at.

| Workstation            | demo                                      |   |
|------------------------|-------------------------------------------|---|
| Con <u>t</u> act Phone |                                           |   |
| Normal Printer         | NPI4F8FA0 (HP Color LaserJet M552 #00500  | • |
| Color Printer          | NPI4F8FA0 (HP Color LaserJet M552) #00500 | • |
| Label Printer          | \\ISW1102.isw.local\Brother QL-700 #00500 | • |
| Sheet Label Printer    | NPI4F8FA0 (HP Color LaserJet M552) #00500 | • |
| Fax Printer            | SPM Fax Driver                            | • |
| PDF Printer            | TSPrint PDF                               | • |